## HOW TO ENTER OR CHANGE A STANDING DECISION IN BANNER SIS Term Course Maintenance Form (SHAINST)

#### General:

The information on this form can be created in two ways. The Term Header Record is created when grades are posted to the student's record via the Class Roster Form in the Roll to History Process.

The second method of capturing information is via data entry by the user for the purpose of modifying existing data, or for adding new information to the database.

# Typical Users of this Form:

- ARR
- Faculty Offices

### Check List:

Before you proceed, you must have the following information:

- Student number
- Term for which information is being entered

**Remember:** The bottom left of the form displays errors and warnings. This area is referred to as the auto-hint line and should be consulted if you are experiencing any problems.

# Accessing the " Term Code Maintenance Form" (SHAINST)

Type the name of the form SHAINST in the Direct Access field. (OR)

Use the Menu Selection:

- 1) Access Products Menu
- 2) Select Student System Menu
- 3) Select Academic History Menu
- 4) Select Term Course Maintenance Form (SHAINST)

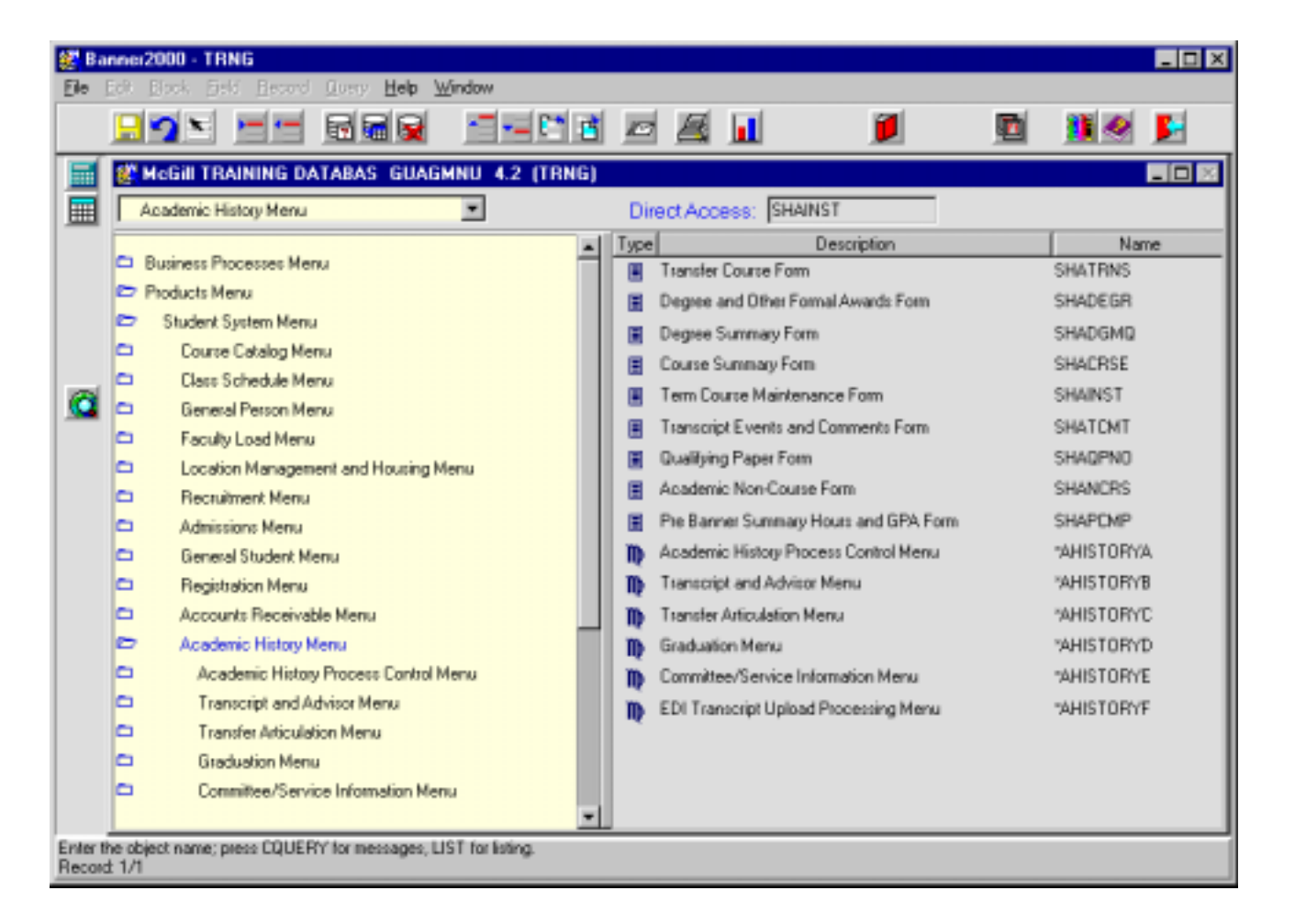

The adjacent screen will appear:

Key actions are 1, 2, 7 and Save

**Note:** Numbers have been added to the adjacent form to help find and identify the different fields. These numbers correspond to the table below, which not only describes what a user needs to enter in each individual field but also defines or explains the field's purpose.

| Banner2000 - TRN6 Ele Edt Block Field Record Query Help Window |                                   |                                                                                                    |  |  |  |  |  |
|----------------------------------------------------------------|-----------------------------------|----------------------------------------------------------------------------------------------------|--|--|--|--|--|
|                                                                | <mark></mark>                     |                                                                                                    |  |  |  |  |  |
|                                                                | Options 🗖 🛛                       | Term Course Maintenance Form SHAINST 4.3.3 (TRNG)                                                                            |  |  |  |  |  |
|                                                                | Term Header<br>Information        | D: 1. Tem: 2.                                                                                                    |  |  |  |  |  |
|                                                                | Cohort Information                |                                                                                                    |  |  |  |  |  |
|                                                                |                                   | Term Hender                                                                                                    |  |  |  |  |  |
|                                                                | Stored GPA By Term<br>Calculation | Data Added by: 🗌 3. 🗖 Pre-Catalog Entry 4.                                                                                   |  |  |  |  |  |
| <u> </u>                                                       | Detailed Student<br>Information   | Record Status: 5. Date: 6.                                                                                                   |  |  |  |  |  |
|                                                                | Course Maintenance                | EOT Academic Standing: 7. Date: 8.                                                                                           |  |  |  |  |  |
|                                                                | Grade Mailer Status               | Dean's List Status: Date: 11.                                                                                                |  |  |  |  |  |
|                                                                | Info (12)                         | Withdrawal Reason:                                                                                                    |  |  |  |  |  |
|                                                                | Appointments and<br>Contacts      | Transfer Institution:                                                                                                    |  |  |  |  |  |
|                                                                | System Data<br>Summary            | 14. Duplicate Mailer Request Date: 15.   Original Grade Mailer Date Sent: 16   Revised/Duplicate Grade Mailer Date Sent: 17. |  |  |  |  |  |
| ID Number; press LIST for name/ID search.<br>Record: 1/1       |                                   |                                                                                                    |  |  |  |  |  |

| Req'd    | #  | Field | Action                      | Reaction | Explanation/Description    | Related Forms |
|----------|----|-------|-----------------------------|----------|----------------------------|---------------|
| <u>\</u> | 1. | ID    | Enter the ID of the         |          | ID. Required field         |               |
| •        |    |       | student whose standing      |          |                            |               |
|          |    |       | you intend to enter or      |          |                            |               |
|          |    |       | change                      |          |                            |               |
|          |    |       | OR                          |          |                            |               |
|          |    |       | Perform a search by         |          |                            |               |
|          |    |       | clicking on the flashlight. |          |                            |               |
| <b>√</b> | 2. | Term  | Enter the term code of      |          | Term code. Required field. |               |
|          |    |       | the term whose standing     |          |                            |               |
|          |    |       | you intend to enter or      |          |                            |               |

| Req'd       | #  | Field             | Action                    | Reaction | Explanation/Description                   | Related Forms     |  |
|-------------|----|-------------------|---------------------------|----------|-------------------------------------------|-------------------|--|
|             |    |                   | change.                   |          |                                           |                   |  |
|             |    |                   |                           |          |                                           |                   |  |
|             |    |                   | Proceed to the Next       |          |                                           |                   |  |
| -           |    |                   | Block by clicking on the  |          |                                           |                   |  |
|             |    |                   | next block icon in the    |          |                                           |                   |  |
|             |    |                   | toolbar or by pressing    |          |                                           |                   |  |
|             |    |                   | Ctrl + Page down on       |          |                                           |                   |  |
|             |    |                   | your keyboard.            |          |                                           |                   |  |
|             |    |                   |                           |          |                                           |                   |  |
| Term Header |    |                   |                           |          |                                           |                   |  |
|             | 3  | Data Added by     |                           |          | Indicates how the term header record      |                   |  |
|             | 0. |                   |                           |          | was created                               |                   |  |
|             |    |                   |                           |          | S – system created during grade roll      |                   |  |
|             |    |                   |                           |          | process                                   |                   |  |
|             |    |                   |                           |          | U – user created                          |                   |  |
|             | 4. | Pre-Catalog Entry |                           |          | Specifies if the term course information  |                   |  |
|             |    |                   |                           |          | is based on the existing Banner           |                   |  |
|             |    |                   |                           |          | catalog or if it is conversion data which |                   |  |
|             |    |                   |                           |          | is not based on the Banner catalog.       |                   |  |
|             |    |                   |                           |          | Checked – pre catalog                     |                   |  |
|             |    |                   |                           |          | Unchecked – current catalog               |                   |  |
|             | 5. | Record Status     |                           |          | Field is display only.                    |                   |  |
|             |    |                   |                           |          | After a term header record is             |                   |  |
|             |    |                   |                           |          | generated, the record status will         |                   |  |
|             |    |                   |                           |          | indicate any messages relating to a       |                   |  |
|             |    |                   |                           |          | grade mailer.                             |                   |  |
|             |    |                   |                           |          | McGill will not be using grade mailers.   |                   |  |
|             |    |                   |                           |          | Ignore any grade mailer messages in       |                   |  |
|             |    |                   |                           |          | this field.                               |                   |  |
|             | 6. | Date              |                           |          | Field is display only.                    |                   |  |
|             |    |                   |                           |          | Date that the term header record is       |                   |  |
|             |    |                   |                           |          | generated by the system or a user.        |                   |  |
|             | 7. | EOI Academic      | Lab to the EOT            |          | EOT Academic Status (End of Term          | Validation form   |  |
|             |    | Standing          | Academic Standing field.  |          | Academic Standing Code).                  | reterenced:       |  |
|             |    |                   | Enter the EOI             |          | Calculated based on the academic          | Academic Standing |  |
|             |    |                   | Academic Status code      |          | standing rules. May also be directly      |                   |  |
|             |    |                   |                           |          | entered.                                  | Form (SIVASID)    |  |
|             |    |                   | Double click in the field |          | I he following error message will         |                   |  |

| Req'd | #   | Field                | Action                  | Reaction | Explanation/Description                | Related Forms |
|-------|-----|----------------------|-------------------------|----------|----------------------------------------|---------------|
|       |     |                      | and choose a code from  |          | appear if you enter an incorrect       |               |
|       |     |                      | the picklist.           |          | standing code.                         |               |
|       |     |                      |                         |          | Error Wessage: "Invalid code, press    |               |
|       |     |                      |                         |          |                                        |               |
| ✓     |     |                      | Save your changes by    |          |                                        |               |
|       |     |                      | keyboard or clicking on |          |                                        |               |
|       |     |                      | the save icon in your   |          |                                        |               |
|       |     |                      | toolbar                 |          |                                        |               |
|       | 8   | Date                 |                         |          | Date the standing is entered on the    |               |
|       | 0.  | Duio                 |                         |          | student's record.                      |               |
|       | 9.  | Dean's List Status   |                         |          | Deans List Status.                     |               |
|       | _   |                      |                         |          | Use at McGill to be determined.        |               |
|       | 10. | Date                 |                         |          | Date. Date the dean's list status is   |               |
|       |     |                      |                         |          | entered.                               |               |
|       | 11. | Special Exam         |                         |          | Special Exam Credit. NOT USED BY       |               |
|       |     | Credit               |                         |          | MCGILL. For information only.          |               |
|       | 12. | Withdrawal           |                         |          | Withdrawal reason.                     |               |
|       |     | Reason               |                         |          | NOT USED BY MCGILL.                    |               |
|       |     |                      |                         |          | Tracks the reason the student is       |               |
|       |     |                      |                         |          | leaving the institution.               |               |
|       | 13. | Transfer Institution |                         |          | Transfer Institution.                  |               |
|       |     |                      |                         |          | NOT USED BY MCGILL.                    |               |
|       |     |                      |                         |          | I racks the institution to which the   |               |
|       | 4.4 | Dunliante Mailen     |                         |          | Student is transferring.               |               |
|       | 14. | Duplicate Maller     |                         |          | NOT USED BY MCGILL. Fleids track       |               |
|       | 15  | Request,             |                         |          | the grade mailing process which wcGill |               |
|       | 10. | Original Grade       |                         |          |                                        |               |
|       | 10. | Mailar Data Sont     |                         |          |                                        |               |
|       |     | Revised/Duplicate    |                         |          |                                        |               |
|       | 17  | Grade Mailer Date    |                         |          |                                        |               |
|       | 17. | Sent                 |                         |          |                                        |               |